## 건강보험자격득실확인서 발급(무료) 매뉴얼

## 1. 정부 24접속 https://www.gov.kr/

- ① 자주찾는 검색창 "건강보험자격득실확인서" 검색
- ② 건강보험자격득실확인서 "발급하기" 클릭 -> "비회원 신청하기" 클릭

| ←중중→ 이 누리집은 대한만국 공식 전자정부 누리집입니다.    |                     |        | fo    | r foreigner 🗸 🕴 | 어린이 [] |
|-------------------------------------|---------------------|--------|-------|-----------------|--------|
| S 정부24                              | MyGOV               | 민원서비스  | 보조금24 | 정책정보            | 고      |
| 정부24 100배 활동<br>건강보험 관련<br>정부24에서 쉽 | 홍방법<br>민원도<br>고 빠르: | H<br>H |       | SEREE           |        |
| 자주찾는 검색                             | 건강보험자격득실확인서         | 1      |       | Q               |        |

## 2. 비회원 발급 신청

① 개인정보 수집이용 동의 및 개인정보 사항 입력

② 수령방법 "프린터출력" 설정 후 하단 "민원신청하기" 클릭

| 비회원 신청                                                                                                    |                                                                                                    |                                                                                                    |                                      |             |
|----------------------------------------------------------------------------------------------------|----------------------------------------------------------------------------------------------------|----------------------------------------------------------------------------------------------------|--------------------------------------|-------------|
| <b>기용은(나용국은!)</b>                                                                                                    | 계안(외국안)                                                                                                    | 법인사업자(내국인)                                                                                         | 법인사업자(외국인)                           | 임시ID(3자제출등) |
| 개인(내국인)                                                                                                    |                                                                                                    |                                                                                                    |                                      |             |
| ○ 개인정보수집 및 고유식별정보 수집                                                                                                    | 집 <mark>이용동의</mark>                                                                                                    |                                                                                                    |                                      |             |
| 개인정보 수집 및 이용에 대한 안내                                                                                                    |                                                                                                    |                                                                                                    |                                      |             |
|                                                                                                    | 역부법 제우주에 의한 민원사무 처리를 위                                                                                                  | 하 목적으로 만원 접수기관 및 처리기관에서 이용                                                                         | (민원박금서비스 민원업랑서비스 최근 신청)              | 이리)         |
| 3. 생활정보 열람서비스 제공<br>정부24 회원의 경우, 전자정부법 제9조의<br>4. 국가보조금 맞춤형서비스 제공<br>고유식법정보 수건에 대하 안내                                                                                                    | 3부립 세가소에 의한 민원사무 저리를 뛰<br>계2에 의한 본안의 생활정보 열람                                                                            | 한 북적으로 만원 접수기관 및 처리가관에서 이동<br>④ 등의합니다.                                                             | : (민원발급시비스, 민원열립시비스, 최근 신청(          | 이르()        |
| 3. 생활정보 열람서비스재공<br>정부24 회원의 경우, 전자정부법 제9조9<br>4. 국가보조금 맞춤형서비스 제공<br>고유식별정보 수집에 대한 안내<br>"정부24"는 민원사무처리를 위해 고유식                                                                                                    | 3부럽 세우소에 의한 인원사무 지리를 위<br>계2에 의한 본안의 생활정보 열람<br>범정보(주민등록번호, 외국인등록번호)                                                    | 한 북적으로 만원 접수기관 및 처리가관에서 이동<br>④ 등의합니다: ⑤ 등의하지 않습니다<br>居 수집 및 이용합니다.                                | : (민원발급시비스, 민원열립시비스, 최근 신청(          | 이르()        |
| 3. 생활정보 열광서비스 제공<br>정부24 회원의 형우. 전지정부법 제9조5<br>4. 국가보조금 맞춤형서비스 제공<br>"정부24"는 만원사무처리를 위해 고유서<br>수집된 고유서별정보는 해당 복적이외의<br>가. 고유시별정보는 현상 복적이외의<br>가. 고유시별정보는 현상적으로 고유서별정<br>1. 정부24 회원정보<br>- 고유식별정보는 환성적으로 고유서별정<br>1. 정부24 회원정보<br>- 고유식별정보는 환성적으로 고유서별정<br>1. 정부24 회원정보<br>- 고유식별정보는 환성적으로 고유사별정<br>1. 정부24 회원정보<br>- 고유식별정보는 환성적으로 고유사별정<br>1. 정부24 회원정보<br>- 고유식별정보는 환성적으로 고유사별정<br>2. 전지만원신정이릭 (상당이릭 포함) | 3부럽 새아소에 의한 인원사무 지리를 위<br>12에 의한 본인의 생활정보 열람<br>범정보(주민동록번호, 외국인동록번호)<br>용도로는 이용되지 않습니다.<br>보의 처리복적이 달성되면 지체없이 파<br>등록번호 | 한 북적으로 만원 접수기관 및 처리가관에서 여동<br>④ 등의합니다: ⑤ 등의하지 않습니다<br>급 수집 및 이용합니다.<br>기합니다. 단 다음의 정보는 아래의 사유로 명시한 | : (민원발급시비스 민원열광시비스 최근 신청<br>:<br>: : | 이르!}        |

## 3. 공동·금융인증절차 진행

① 인증 진행 -> 민원처리 진행(대기 페이지 이동)

② 온라인신청민원 처리완료 -> "문서출력" 클릭

| 신텍아세요!                                | ×  | 12 N           | 온라인신청면          | 엄                                  | 제3자제출및 | 기관제출(송신)              |                                | 창구접수민원 |      |
|---------------------------------------|----|----------------|-----------------|------------------------------------|--------|-----------------------|--------------------------------|--------|------|
| 0                                     |    | ※ 3일 0         | 이전의 신청내용은 김색기   | 간을 입력한 후 확인하시기 <mark>바랍니다</mark> . |        |                       |                                |        | 결제확인 |
| ····································· | *. | \$             | • 기간발검색 [       | 2023 💙 9 💙 4                       | ♥ 부터   | 2023                  | <b>v</b> 9 <b>v</b> 7 <b>v</b> | 까지 검색  |      |
| (2) 간편인증                              |    | Ç <del>a</del> | 민원접수번호<br>[신청일] | 민원시무명                              | 봔      | 처리상태                  | 교부기관                           | 연락처    | 추가신  |
| 🕞 공동 · 금융인증서                          |    |                |                 | 건강보험자격득실확인서                        | 1      | 처리완료<br> 발급문서<br>등로완료 | 보간복지부                          |        |      |